# in-tend

# Welcome to Sell2SEShared

Find out how to access your account, reset your password and link or register with organisation portals following the migration from the SE Shared Portal.

|        | e-Sourcing portal                              |                                                                                                    | 1                | (i) Company Details                                              |                                |
|--------|------------------------------------------------|----------------------------------------------------------------------------------------------------|------------------|------------------------------------------------------------------|--------------------------------|
|        |                                                | Viewed Opportunities                                                                                            |                  | In-tend Ltd                                                      |                                |
|        | My Active Opportunities                        | showing opportunities with Desidline                                                                            | n 28 days        | Address                                                          |                                |
|        | Include Archived                               | Show All                                                                                                    |                  | My company<br>123 High Street                                    |                                |
|        |                                                | in a second second second second second second second second second second second second second second second s |                  | Fownsville                                                       |                                |
|        | Tender Actioned 27/10/2020                     | Tender pate                                                                                                    |                  | Abushime                                                         |                                |
|        | Depair Francesco e                             | District Council - Traffic 2<br>Management Services                                                             | 3/07/2075        | Contact Details                                                  |                                |
|        | Watched Opportunities                          | Care & Support at Home C<br>Pramework                                                                           | 7/07/2025        | Email: sales@in-tend.co.uk<br>Website: https://www.in-tend.co.uk |                                |
|        | showing opportunities with Deardine in 28 days |                                                                                                    |                  | Company Users                                                    |                                |
|        | Show All                                       | My Company Portals                                                                                              | 1                | 11000                                                            |                                |
|        | Deadline                                       | 100                                                                                                    | ection           |                                                                  |                                |
|        | Tenskar isote                                  | Portals                                                                                                    | (                |                                                                  |                                |
|        | NO OSCIL EVELISIAL IN COMP.                    | South Fast Portal Shared                                                                                        | Login to portal  | Miss Sceneric                                                    |                                |
| $\sim$ |                                                | Fast Sussex Procurement Hub Portal                                                                              | Login to portal  | Mr White<br>(avaiting email ventication)                         | Resend Email Er                |
|        |                                                |                                                                                                    |                  | Mrs Peacock                                                      |                                |
|        |                                                |                                                                                                    |                  | pure of units                                                    |                                |
|        |                                                | My Saved Searches                                                                                               |                  | PICK PILLO                                                       |                                |
|        |                                                | Saved Search                                                                                                    | Action           |                                                                  |                                |
|        |                                                | 🖾 Cleaning                                                                                                    |                  |                                                                  |                                |
|        |                                                | Sa Car Detailing                                                                                                |                  |                                                                  |                                |
|        |                                                | Mould Doctor                                                                                                    |                  |                                                                  |                                |
|        |                                                |                                                                                                    |                  |                                                                  |                                |
| Terme  | of Ura and Local                               | <u> </u>                                                                                                    |                  | $\times$ $\times$                                                |                                |
| in the | 1 <b>1 1 1 1 1 1 1 1 1 1 1 1 1 1 1 1 1 1 </b>  | 211401 <u>05</u> C                                                                                              | In-tend Ltd 2025 | Server: APP1                                                     | Version: v02.05.02.02-a3cea7e8 |
|        |                                                |                                                                                                    |                  |                                                                  |                                |
|        |                                                |                                                                                                    |                  |                                                                  |                                |
|        |                                                |                                                                                                    |                  |                                                                  |                                |
|        |                                                |                                                                                                    |                  |                                                                  |                                |

#### Contents

| Accessing Sell2SEShared              | 2   |
|--------------------------------------|-----|
| First-time access for migrated users | 3   |
| Logging in                           | 5   |
| Accessing and linking other portals  | 6   |
| Connecting with an organisation      | 7   |
| Resetting your portal password       | .9  |
| Completing the linking process       | .11 |
| Next steps                           | 13  |

#### Accessing Sell2SEShared

To access Sell2SEShared, visit the portal at: <u>https://sell2.in-tend.co.uk/seshared/home</u>

You will be asked to enter your email address and password.

If your account has been migrated from the SE Shared Portal, please use your existing email address to log in. If not, you can use your existing Sell2SEShared credentials, or register for a new account by selecting **Register** from the menu bar.

| * 📄 Seli2 × +                                                                                                    | 8                                                                                                    |                                                                                                    |                                                                                                    |                  |                            |                     | 3             | - 0 :        |
|----------------------------------------------------------------------------------------------------|----------------------------------------------------------------------------------------------------|----------------------------------------------------------------------------------------------------|----------------------------------------------------------------------------------------------------|------------------|----------------------------|---------------------|---------------|--------------|
| ← → ♂ ≌ sell2.in-tend.co.uk/sesh                                                                                                    | ared/home                                                                                                    |                                                                                                    |                                                                                                    |                  |                            |                     | ∞ ☆           | ත I 🔴 🛛      |
| e-Sourcing portal                                                                                                    |                                                                                                    |                                                                                                    |                                                                                                    |                  |                            | Home Tenders        | Register      | in-tend      |
| Sell2SEShared<br>Discover a world of tender opportuni<br>thousands of tender opportunities, se<br>The key differences with Sell2UK to o<br>Login, granting you access to hundre<br>publishing of In-tend customer oppo<br>submissions - all within the Sell2UK p<br>Furthermore, Sell2UK connects you o<br>contracting authority to search for, ar<br>available through other services. | ties with Sell2UK. Our tender noti<br>burced from in-tend's system port<br>thers in the marketplace is that it<br>do of in-tend customer portals (O<br>rtunities. Instantly receive tender<br>latform.<br>lirectly with procurement profess<br>di potentially invite your organisa | ication and alert platform offers<br>als and a wide array of external s<br>provides a seamless experience of<br>ganisers) and notification in adv<br>alerts, express interest, and comp<br>onals via the powerful In-tend Ou<br>tion to participate in exclusive, cl | real-time access to<br>ources.<br>with a Single Supplier<br>ance of open<br>olete your tender<br>rganiser, allowing each<br>osed tenders not |                  | Email<br>Password<br>Login | og in to your accou | nt            | Show         |
| Enhance your tendering productivity<br>Sell2UK's robust features and user-fri<br>For more information, contact our de                                                                                                    | and engagement with procurem<br>endly functionality.<br>dicated Sell2UK team via email at                                                                                                    | ent organisations both in the UK<br>sell2uk@in-tend.co.uk                                                                                                    | and globally with                                                                                                    |                  |                            |                     |               |              |
| >>>                                                                                                    |                                                                                                    |                                                                                                    |                                                                                                    |                  |                            |                     |               |              |
| <u>L</u> ive Tend                                                                                                    | ers Currently on Sell2SE                                                                                                    | Shared                                                                                                    |                                                                                                    |                  | Search for Tender          | S                   |               |              |
| <b>16</b><br>In-tend Tenders                                                                                                    | <b>O</b><br>Public Tenders                                                                                                    | 16<br>Total Tenders                                                                                                    |                                                                                                    | Search by keywor | d                          | Search              |               |              |
| Still need he                                                                                                    | elp? Please call us on +44 114 4                                                                                                    | 407 0056                                                                                                    |                                                                                                    |                  |                            |                     |               |              |
| Terms of Use and Legal                                                                                                    | Contact                                                                                                    | Us                                                                                                    | © In-tend Ltd 2                                                                                                    | 2025             |                            | Server: APP1 Versio | n: v02.05.02. | .02-a3cea7e8 |

#### First-time access for migrated users

If this is your first time accessing Sell2SEShared, you will automatically receive an email with a link to set your Sell2SEShared password.

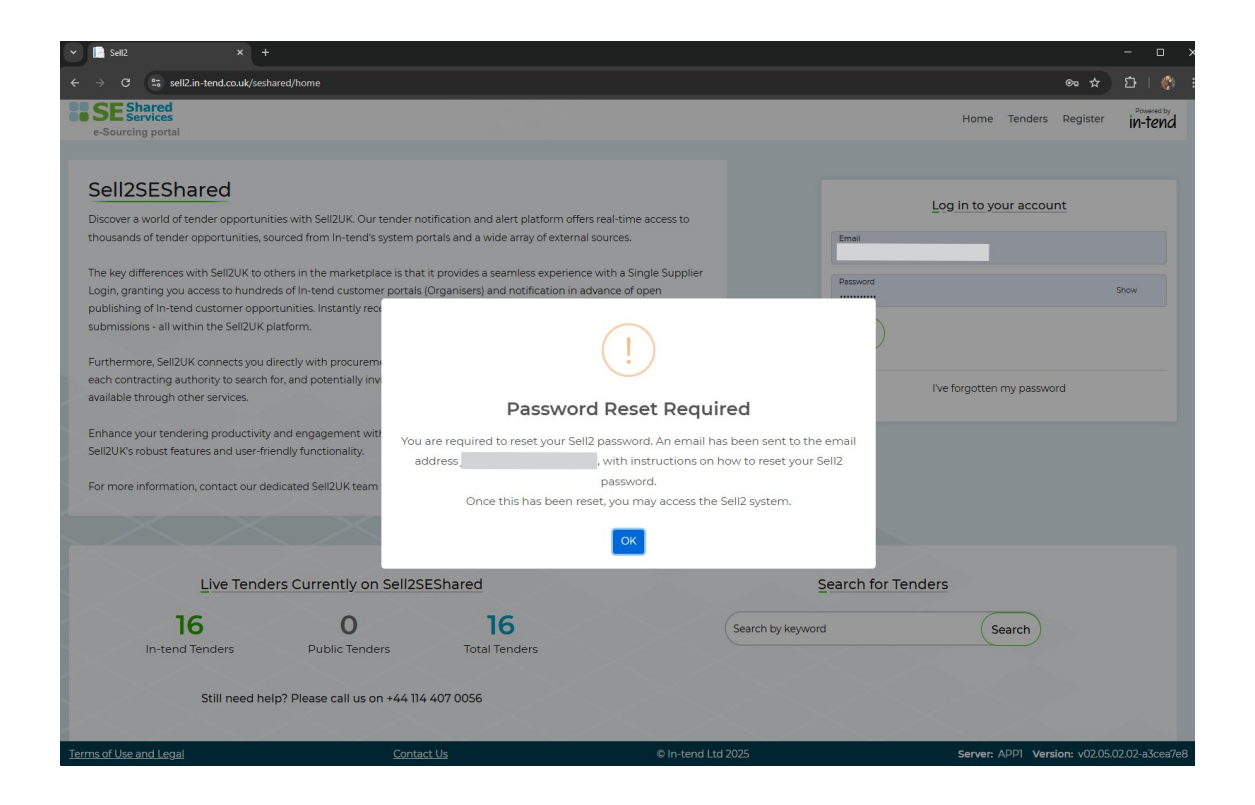

If you attempt to enter your email address again within 5 minutes, you will be prompted to use the **Reset Password** page. This will send you the same password reset email again.

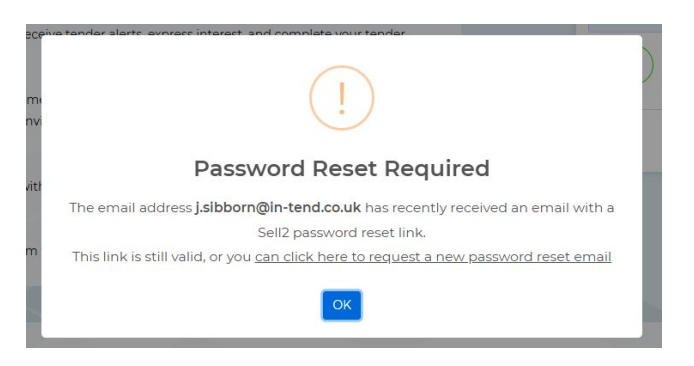

## in-tend Procurement Solutions

The password reset email will contain a link that takes you to the password reset screen. You will be asked to create a new password for your Sell2SEShared account.

| Sell 2 UK               |                                                   |  |
|-------------------------|---------------------------------------------------|--|
| Password res            | et request                                        |  |
| Hello ,                 |                                                   |  |
| Someone has request     | ed a new password for your Sell2SEShared account. |  |
| To reset your passwor   | d, please click on the below link:                |  |
| Reset Password          | $\mathbf{)}$                                      |  |
| If you didn't make this | request, γου can ignore this email.               |  |

**Important:** This password does <u>**not**</u> replace your SE Shared Portal password. It is only for your Sell2SEShared account.

| Reset Password                                                                       |                |
|--------------------------------------------------------------------------------------|----------------|
| * Please enter a new password for your a                                             | ccount         |
| Password                                                                             | Show           |
| Passwords must contain:                                                              |                |
| <ul> <li>At least 8 characters</li> <li>At least 1 uppercase letter</li> </ul>       |                |
| At least 1 lowercase letter                                                          |                |
| <ul> <li>At least 1 number</li> <li>At least 1 special character : !@#\$9</li> </ul> | %^&*           |
|                                                                                      |                |
|                                                                                      | Deset Descured |

#### Logging in

Once your password has been reset, you will be directed to the login page. Enter your email address and new Sell2SEShared password to log in.

| Password Reset Suc                                                       | cessful                       |
|--------------------------------------------------------------------------|-------------------------------|
|                                                                          |                               |
| Your password has now been reset.<br>Please try accessing your account a | gain using your new password. |
|                                                                          |                               |
| Log in to y                                                              | our account                   |
| Email                                                                    |                               |
| example@example.com                                                      |                               |
| Password                                                                 | Show                          |
|                                                                          |                               |
| Login                                                                    |                               |
| I've forgotter                                                           | n my password                 |
|                                                                          |                               |

After logging in, you will land on your Sell2SEShared Dashboard. From here, you can:

- View tenders
- View all portals available within the Sell2SEShared collaboration
- Update your company details

#### Accessing and linking other portals

To view the available portals, click Portals in the top menu.

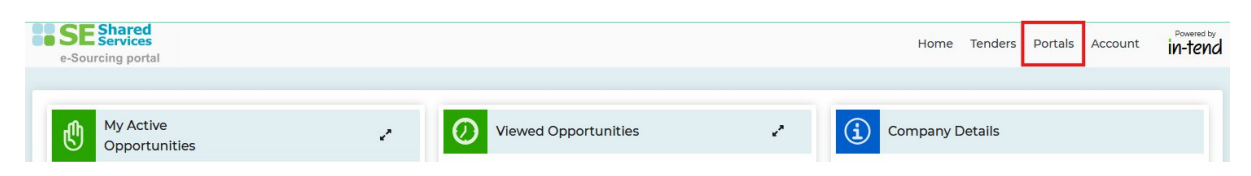

You will see a list of portals where you can either:

- Register a new account on the selected organisation's portal or;
- Link an existing organisation portal account with Sell2SEShared.

| e-Sourcing portal         |                      |                    | Home Tenders Portals Account in-fend                |
|---------------------------|----------------------|--------------------|-----------------------------------------------------|
|                           | Name of organisation | Region<br>Show All | v Q Search                                          |
| E                         |                      |                    | Display mode: 📃 List 🛛 🗰 Grid                       |
| East Sussex Procurement H | Hub Portal           |                    |                                                     |
| Find out more >           |                      |                    | Connect with Organisation     Go to supplier portal |
| S                         |                      |                    |                                                     |
| SE Shared Services (South | East Portal Shared)  |                    |                                                     |
| Find out more >           |                      |                    | Connect with Organisation     Go to supplier portal |
|                           |                      |                    |                                                     |
| Ferms of Use and Legal    | Contact Us           | © In-tend Ltd 2025 | Server: APP2 Version: v02.05.02.03-d07936d3         |

#### Connecting with an organisation

#### Click Connect with Organisation.

If no matching company details exist on the selected portal, you will be asked to create a new registration.

If matching details are found, you will be prompted to enter your existing portal credentials (email and password used for that portal).

| organisatio                                             |                                                                                                    | 2  |  |  |  |  |
|---------------------------------------------------------|----------------------------------------------------------------------------------------------------|----|--|--|--|--|
|                                                         | A supplier record already exists on East Sussex<br>Procurement Hub Portal                                                                                     |    |  |  |  |  |
| The Company Name - In-tend Ltd - is already registered. |                                                                                                    |    |  |  |  |  |
| Eas                                                     | To sync your Sell2 and Portal supplier record, please enter your<br>st Sussex Procurement Hub Portal portal email address and password to verify the account. | l  |  |  |  |  |
| P Th                                                    | This is required for verification, allowing Sell2 to sync and merge your Sell2 and Portal records together.                                                   |    |  |  |  |  |
| 11                                                      | <sup>r</sup> you would like any assistance, please contact Sell2 Support on <b>+44 114 407 0056</b> or email<br><b>support@in-tend.co.uk</b>                  | ja |  |  |  |  |
| Port                                                    | al Email                                                                                                    | l  |  |  |  |  |
| Port                                                    | al Password                                                                                                    | İ  |  |  |  |  |
| Forgo                                                   | tten your password? Reset your portal account password here,                                                                                                  |    |  |  |  |  |
|                                                         | Confirm Portal Credentials Cancel                                                                                                    |    |  |  |  |  |
|                                                         | X X X X X                                                                                                    | í  |  |  |  |  |

Once you enter your portal credentials, you will be asked to confirm that your details from Sell2SEShared will be merged with the selected portal.

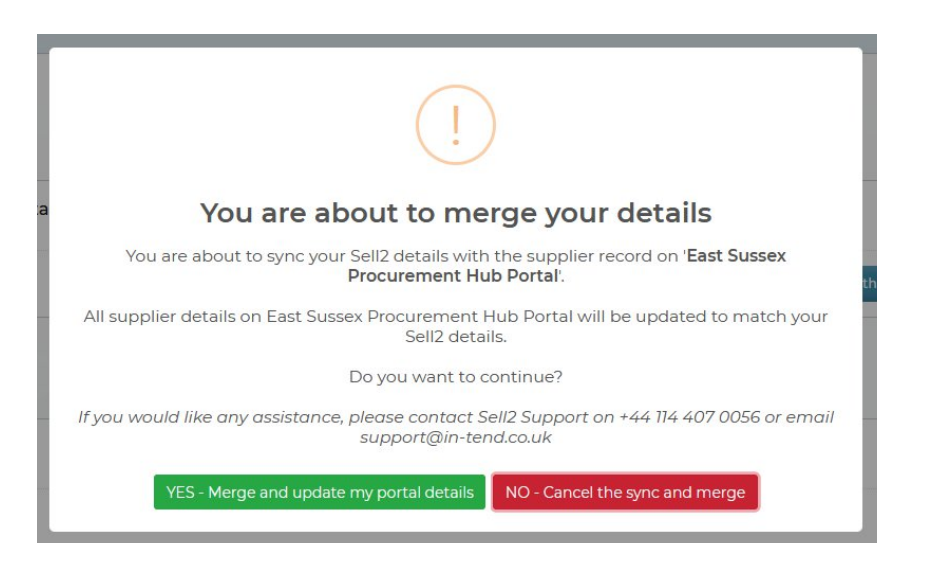

If the credentials you enter are incorrect, you will see an error message.

## **IN-TEND** Procurement Solutions

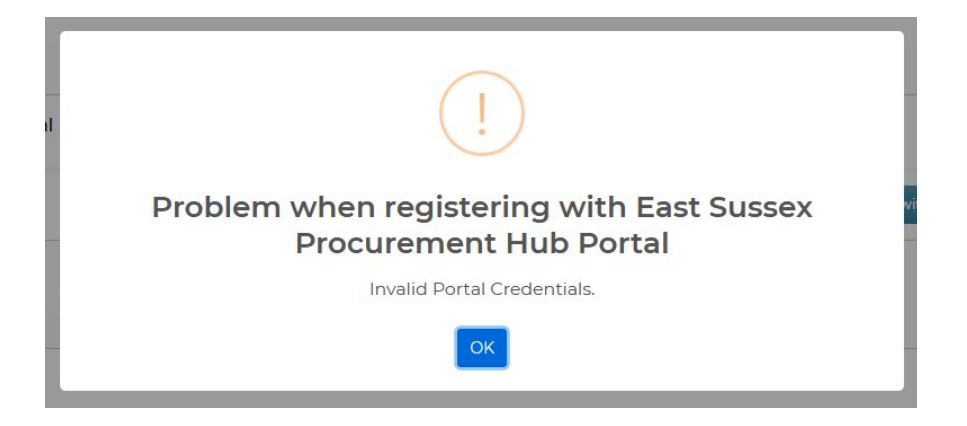

If you do not know your portal credentials, you can request a password recovery email. Click the link **'Forgotten your password? Reset your portal account password here'**.

| ecord already exists on East Sussex<br>Procurement Hub Portal                                                                        |
|----------------------------------------------------------------------------------------------------|
| npany Name - In-tend Ltd - is already registered.                                                                                    |
| r Sell2 and Portal supplier record, please enter your<br>I <b>ub Portal</b> portal email address and password to verify the account. |
| ion, allowing Sell2 to sync and merge your Sell2 and Portal records together.                                                        |
| tance, please contact Sell2 Support on <b>+44 114 407 0056</b> or email<br><b>support@in-tend.co.uk</b>                              |
|                                                                                                    |
|                                                                                                    |
| our portal account password here,                                                                                                    |
| Confirm Portal Credentials Cancel                                                                                                    |
|                                                                                                    |

#### Resetting your portal password

| Portal Password Recovery                                                                                                    |
|----------------------------------------------------------------------------------------------------|
| If you have forgotten your login details, do not worry.<br>The system can generate an automatic e - mail to remind you of your login<br>details.In order for the system to find your Login details, you will need to provide<br>some information specific to your Account. |
| example@example.com                                                                                                    |
| Request Password Recovery Email Cancel                                                                                                    |

Clicking **Request Password Recovery Email** will trigger an email from the organisation's portal, containing a password reset link.

You will also receive a confirmation that the email has been sent.

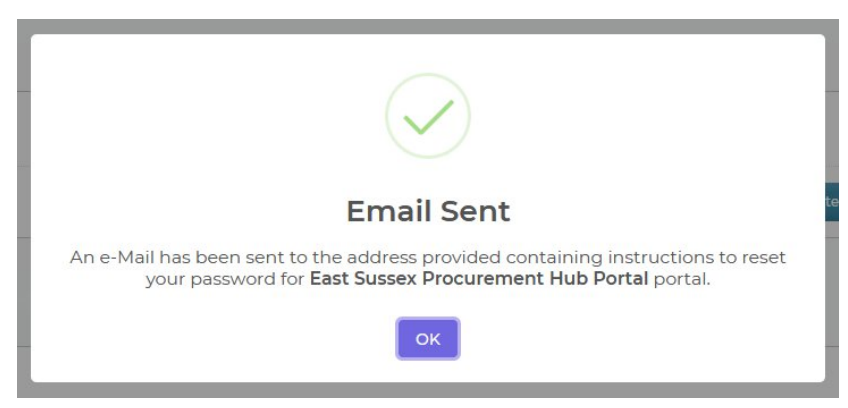

Follow the link (or copy and paste it into your browser if needed) to reach the portal's password recovery page.

| East Sussex<br>Procurement Hub                                                                                                    | Wealden                                                                                                    | Rother<br>Businet Council                                                                                                    | Hastings                                                                                                    |
|----------------------------------------------------------------------------------------------------|----------------------------------------------------------------------------------------------------|----------------------------------------------------------------------------------------------------|----------------------------------------------------------------------------------------------------|
| This email is to inform you th<br>attempts. To reset your pass<br>tendhost.co.uk/esph/aspx/UI<br>request this, but only you wi<br>rest assured that the person<br>Tend Homepage http://www | nat your account has been lo<br>word and reactivate your acc<br>lockAccount/cdb6e973-<br>Il receive this email. If you re<br>making the request did not g<br>in-tend.co.uk | cked for In-Tend e-Tende<br>ount please click on the<br><u>47d4edd6c7</u><br>ceived this email but did<br>pain access to any of you | ring due to 3 incorrect login<br>following link. https://in-<br>15 Please note: Anyone can<br>not yourself request it, then<br>ir information. Websites:- In- |
| Website   <u>https://www.weak</u><br>selling-to-weakden-district.co<br>e-Tendering Portal   <u>https://i</u><br>In-Tend Support   <u>support@</u> i                                        | ien.gov.uk/transparency-sper<br>uncil/the-east-sussex-procur<br>n-tendhost.co.uk/esph/aspx/<br>n-tend.co.uk                                                                | nding-and-performance/t<br>ement-hub/<br>Home                                                                                       | ransparency/procurement-                                                                                                    |
| in-tena                                                                                                    | 1                                                                                                    | e-Tendering Syst<br>In-tend S                                                                                                    | em - Correspondence<br>upport: 0845 557 8079                                                                                                    |

#### **IN-TEND** Procurement Solutions

| Da | ۳Ο | 10 |
|----|----|----|
| ۲a | ge | 10 |

| 🕯 Home 🔺 Buyer Profiles 🔒 | Tenders CRegister O Help           |  |
|---------------------------|------------------------------------|--|
|                           | Unlock Account / Password Recovery |  |
|                           | e-Mail :                           |  |
|                           | example@example.com                |  |
|                           | Password :                         |  |
|                           | •••••                              |  |
|                           | Confirm Password :                 |  |
|                           | ••••••                             |  |
|                           | l'm not a robot                    |  |
|                           | Reset Password                     |  |
|                           |                                    |  |

After completing the required details and the **I'm not a robot** check, you will receive confirmation that your portal password has been reset.

| l      | Jnlock Account / Password Recovery                                                       |  |
|--------|------------------------------------------------------------------------------------------|--|
| Y<br>t | /our account has now been unlocked please click the home button in the menu<br>to login. |  |
|        |                                                                                          |  |

#### Page 11

#### Completing the linking process

Return to the Sell2SEShared Portals page.

Click **Connect with Organisation** again, enter your portal email and newly reset password, then click **Confirm Portal Credentials**.

You will be asked to confirm that you want to merge your account details. Click **Yes – Merge and update my portal details**.

|    | A supplier record already exists on East Sussex                                                                                                    |
|----|----------------------------------------------------------------------------------------------------|
|    | Procurement Hub Portal                                                                                                    |
|    | The Company Name - In-tend Ltd - is already registered.                                                                                                    |
| E  | To sync your Sell2 and Portal supplier record, please enter your<br>East Sussex Procurement Hub Portal portal email address and password to verify the account. |
|    | This is required for verification, allowing Sell2 to sync and merge your Sell2 and Portal records together.                                                     |
|    | If you would like any assistance, please contact Sell2 Support on <b>+44 114 407 0056</b> or email<br><b>support@in-tend.co.uk</b>                              |
| 0  | rtal Email                                                                                                    |
| 2> | kample@example.com                                                                                                    |
| 0  | rtal Password                                                                                                    |
| •  |                                                                                                    |
| r  | gotten your password? Reset your portal account password here.                                                                                                  |
|    |                                                                                                    |
|    | Confirm Portal Credentials Cancel                                                                                                    |

A Please wait message will appear while the system links your account.

Once complete, you will see a confirmation message.

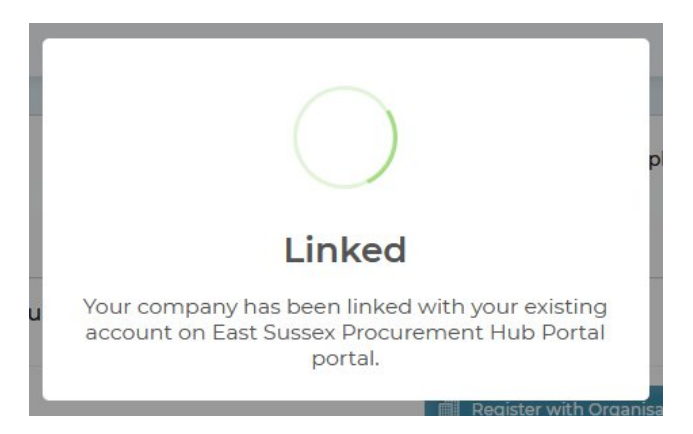

The **Connect with Organisation** and **Go To Portal** buttons will now disappear, leaving you with just one button: **Log in to supplier portal**.

| Log in to supplier porta |
|--------------------------|
|                          |

Clicking this will open a new tab and log you directly into your portal account.

| East Sussex<br>Procurement Hub                                                                                                    | Wealden<br>District Council | Rother<br>District Council                                                                                                    | Hastings,                                                         |
|----------------------------------------------------------------------------------------------------|-----------------------------|----------------------------------------------------------------------------------------------------|-------------------------------------------------------------------|
| 🖀 Home 🛔 Buyer Profiles 🔤 Messa                                                                                                    | ges 🖹 Tenders 🖹 Contracts   | 몇 Orders 🚯 Company Detail:                                                                                                    | s 😧 Help 🕞 Logout                                                 |
| Welcome to the secure<br>Wat do la next!<br>• To see a list of all tenders you are<br>able to view any documents you<br>• To express interest in a tender of<br>you will have access to a list of the<br>interest via the Express Interest<br>• To view the history of your correct<br>• To send correspondence click the<br>IN-Tende - Tendering procurement polici<br>• For further information on In-Ten-<br>following link. | area of the web site        | s. This is where you will be<br>cyour progress on the tender<br>top of the page. From here<br>rom here you can express<br>ondence.<br>tiatives please click on the | <text><text><text><text><text></text></text></text></text></text> |
|                                                                                                    | Terms of Liss               | and Legal                                                                                                    |                                                                   |

#### Next steps

You can now access all portals you have registered with or linked to Sell2SEShared, and continue using them as before.

If you have any questions or require further information, please don't hesitate to get in touch with the In-tend Support Team:

+44 (0)114 407 0065 support@in-tend.co.uk